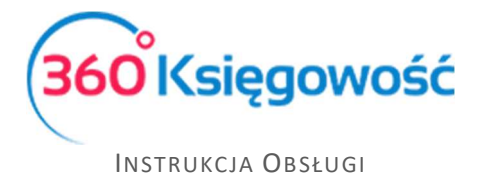

Pełna Księgowość

# Faktury zaliczkowe

W tej krótkiej instrukcji dowiesz się jak wprowadzać faktury zaliczkowe.

## Spis treści

| Dodanie zaliczki jako artykuł zakupu                            | 2 |
|-----------------------------------------------------------------|---|
| Utworzenie konta w planie kont: Faktury zaliczkowe od Dostawców | 2 |
| Rejestracja faktury zaliczkowej                                 | 3 |
| Rejestracja faktury końcowej                                    | 4 |

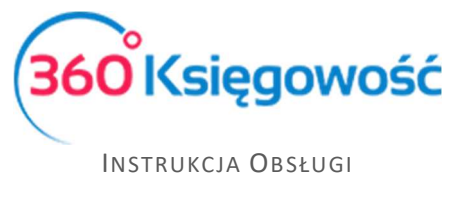

Pełna Księgowość

#### Dodanie zaliczki jako artykuł zakupu

Aby przygotować fakturę zaliczkową, to w pierwszej kolejności musimy dodać nowy artykuł zakupu. W tym celu należy przejść do modułu Zakup > Artykuły > Nowy artykuł zakupu.

| Kod                     |               | Nazwa                          |        |           |                                    |          |
|-------------------------|---------------|--------------------------------|--------|-----------|------------------------------------|----------|
| Zaliczka                |               | Zaliczka                       |        |           |                                    |          |
| Rodzaj                  |               | Aktywny w                      |        |           |                                    |          |
| Usługa                  | $\sim$        | Zakupy                         |        |           |                                    | $\sim$   |
| ednostka miary<br>-     |               | Cena sprzeda<br>Ceny sprzedaży | Rabaty | 0,0000000 | Ostatnia cena zakupu               | 0,000000 |
| Konto Kosztów:          |               |                                |        |           | VAT                                |          |
| 2 TOUZ - Faktury Zalicz | kowe od Dosta | wcow                           |        |           | <ul> <li>Stawka VAT 23%</li> </ul> |          |
|                         |               |                                |        |           |                                    |          |

W karcie artykułu wybierz:

- Rodzaj Usługa
- Aktywny w Zakupy
- Konto sprzedaży 21002 faktury zaliczkowe od Dostawców lub 64000 rozliczenia międzyokresowe kosztów (obie wartości na koniec roku obrotowego będą wyłączone z podstawy opodatkowania)
- VAT 23%

## Utworzenie konta w planie kont: Faktury zaliczkowe od Dostawców

Jeżeli w swoim planie kont nie masz konta na zaliczki zapłacone Dostawcom (21002) to przejdź do planu kont (Ustawienia > Ustawienia finansów > Plan kont) oraz dodaj je.

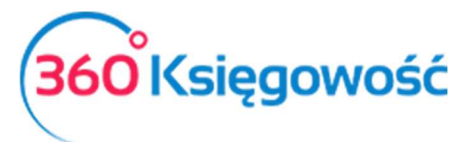

INSTRUKCJA OBSŁUGI

Pełna Księgowość

| Szczegóły konta           |        |                                 |        |                               | ×             |
|---------------------------|--------|---------------------------------|--------|-------------------------------|---------------|
| Kod                       | 1      | Nazwa                           |        | Rodzaj konta                  |               |
| 21002                     |        | Faktury zaliczkowe od Dostawców |        | Analityczne                   | ~             |
| Bilans / Rachunek Wyników |        |                                 |        |                               |               |
| 5. Zaliczki na dostawy    |        | •                               |        |                               |               |
| VAT                       | 1      | Deklaracja VAT                  |        | Użyte jako typ płatności      |               |
| 23%                       | ×      | Obrót zakupów                   | ~      | Nieużywane jako typ płatności | ~             |
| Dział                     | 1      | Konto Kosztów                   |        | Projekt                       |               |
| Bez ograniczeń            | ~      | Bez ograniczeń                  | $\sim$ | Bez ograniczeń                | ~             |
|                           |        |                                 |        |                               |               |
| Pokaż na pulpicie         |        |                                 |        |                               |               |
| Data deklaracji VAT       |        |                                 |        |                               |               |
| Data dokumentu            | $\sim$ |                                 |        |                               |               |
| Kopiuj artykuł            |        |                                 |        |                               | Zapisz Anuluj |

W karcie Szczegóły konta uzupełnij pola w następujący sposób:

- Kod 21002 (lub 64000 w przypadku przyszłych kosztów)
- Nazwa Faktury zaliczkowe od Dostawców
- Rodzaj konta Analityczne
- Bilans / Rachunek wyników 5. Zaliczki na dostawy
- VAT 23%
- Deklaracja VAT Obrót zakupu
- Używane jako typ płatności Nieużywane jako typ płatności
- Data deklaracji Data dokumentu
- Dział, Konto kosztów, Projekt Według uznania (Wersja Pro)

#### Rejestracja faktury zaliczkowej

Zarejestruj fakturę zaliczkową w taki sam sposób jak każdą inną fakturę zakupu w menu Zakupy > Faktury i inne dowody zakupu. W kolumnie artykuł wybierz Zaliczka. Ilość 1, cena – wysokość zaliczki bez podatku VAT.

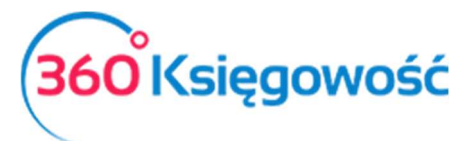

#### INSTRUKCJA OBSŁUGI

#### Pełna Księgowość

| +Nowy dol    | kument 🛛 🖀 Edytuj 🗍 🗊 Us | uń    |                       | Transakcja RC-11 |             |          |           |                      |               |      |      |  |
|--------------|--------------------------|-------|-----------------------|------------------|-------------|----------|-----------|----------------------|---------------|------|------|--|
| Dostawca     |                          | C     | ata fak               | tury             | Termin p    | latności | Data      | a księgowania        |               |      |      |  |
| Firma        |                          |       | 2018-07-15 2018-07-15 |                  |             |          | 20        | 2018-07-15           |               |      |      |  |
| Adres        |                          | Ν     | Ir faktu              | ry               |             |          | Wal       | Waluta               |               |      |      |  |
|              |                          |       | FV Zal                | iczkowa          |             |          | PL        | .N                   |               |      |      |  |
|              |                          | R     | achune                | ek bankowy       |             |          | Cen       | trum Kosztów         |               |      |      |  |
|              |                          |       |                       |                  |             |          |           |                      |               |      |      |  |
| 📃 Zakup Środ | lków Trwałych            |       |                       |                  |             |          |           | Ceny Brutto          |               |      |      |  |
| Artykuł      | Opis                     | Ilość | M                     | Cena             | Kwota netto | VAT      | Kwota VAT | Konto                | Data deklarac | К    | Тур  |  |
| Zaliczka     | Zaliczka na dostawy      | 1,000 | -                     | 1 500,00         | 1 500,00    | 23%      | 345,00    | 21002 - Faktury zali | 2018-07-15    |      | U    |  |
| Zapłacono    |                          |       |                       |                  |             |          | Kwo       | ota netto            |               | 15   | 00,0 |  |
|              |                          |       |                       |                  |             |          | Kwo       | ota VAT              |               | 3    | 45,0 |  |
| Kwota        | Data płatności           |       |                       |                  |             |          | Zao       | krąglenie            |               |      | 0,0  |  |
|              | 0,00                     |       |                       |                  |             |          | Sui       | ma                   |               | 1 84 | 5,0  |  |
| (Kopiuj)     | Utwórz korektę           |       |                       |                  |             |          |           |                      |               |      |      |  |

Faktura zostanie wykazana w deklaracji VAT w odpowiednim polu i w określonym na fakturze okresie.

### Rejestracja faktury końcowej

Jeżeli płatność za fakturę zaliczkową została zapłacona, wprowadź ją w module Płatności > Transakcje. Dodaj nową płatność, wybierz rodzaj transakcji: Rozliczenia z Dostawcami oraz zaznacz fakturę haczykiem w kolumnie Wybierz.

| +Nowa płatność           | Edytuj | 🗍 🗍 Usuń                  |                   | ta płatności  | Wybór banku lub | kasy     | (            | Transal | kcja WB-10 |
|--------------------------|--------|---------------------------|-------------------|---------------|-----------------|----------|--------------|---------|------------|
| Nazwa Banku              |        |                           |                   | Saldo         |                 |          |              |         |            |
| Bank                     |        |                           |                   |               |                 |          |              |         | -129 725,0 |
| Rodzaj transakcji        |        | Data                      |                   | Numer dokumer | itu             | Waluta   |              |         |            |
| Rozrachunki z dostawcami |        | ~ 2018-07-30              |                   | 8             |                 | PLN      |              |         |            |
| Dostawcy                 |        |                           |                   |               |                 |          |              |         |            |
| Firma                    |        |                           |                   |               |                 |          |              |         |            |
| Klient / Dostawca        | Q      | Opis                      | Q                 | Termin pł 🎾   | Do zapłaty 🔎    | Kwota 🔎  | Wybi         | Waluta  |            |
| Firma                    |        | Numer rachunku FV Zaliczł | (owa (15.07.2018) | 2018-07-15    | 0,00            | 1 845,00 | $\checkmark$ | PLN     |            |
| Przedpłata               |        |                           |                   |               |                 |          |              |         |            |
| Przedpłata               |        |                           |                   |               |                 |          |              |         | 0,0        |
|                          |        |                           |                   |               | Kwota           |          |              |         | -1 845,0   |

Jeżeli dobra lub usługi zostaną otrzymane i zakupione, to przygotuj nową fakturę zakupu. W pierwszym wierszu wprowadź zakupiony towar lub usługę. W kolejnym wierszu wybierz artykuł Zaliczka, ale w ilości wpisz -1 (minus jeden) oraz w kolumnie cena wartość zaliczki bez

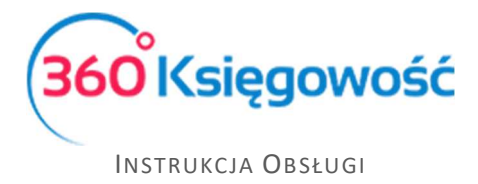

Pełna Księgowość

VAT. Możesz również użyć funkcji Kopiuj na fakturze zaliczkowej aby nie wprowadzać od nowa danych z faktury zaliczkowej.

| +Nowy dok     | ument 🛛 🖉 Edytuj    | Usuń   | <    |                               |             |            |         | 🕕 🛛 Transakcja RC-12         |             |   |      |  |
|---------------|---------------------|--------|------|-------------------------------|-------------|------------|---------|------------------------------|-------------|---|------|--|
| Dostawca      |                     |        |      | Data faktury Termin płatności |             |            |         | Data księgowania             |             |   |      |  |
| Firma         |                     |        | ZU   | 10-07-30                      | 2           | 2010-07-30 | L.      | 2018-07-30                   |             |   |      |  |
| Aures         |                     |        | Fv   | Końcowa c                     | lo Zaliczki |            |         | PLN                          |             |   |      |  |
|               |                     |        | Rach | nunek banko                   | wy          |            |         | Centrum Kosztów              |             |   |      |  |
|               |                     |        |      |                               |             |            |         |                              |             |   |      |  |
| 🔲 Zakup Środk | ów Trwałych         |        |      |                               |             |            |         | Ceny Brutto                  |             |   |      |  |
| Artykuł       | Opis                | llość  | M    | Cena                          | Kwota netto | VAT        | Kwota V | Konto                        | Data deklar | К | Тур  |  |
| Zaliczka      | Zaliczka na dostawy | -1,000 |      | 1 500,00                      | -1 500,00   | 23%        | -345,00 | 21002 - Faktury zaliczkowe c | 2018-07-30  |   | U    |  |
| Inne usługi   | Pozostale usługi    | 1,000  |      | 1 500,00                      | 1 500,00    | 23%        | 345,00  | 40290 - Pozostałe usługi     | 2018-07-30  |   | U    |  |
| Zapłacono     |                     |        |      |                               |             |            |         | Kwota netto                  |             |   | 0,00 |  |
|               |                     |        |      |                               |             |            |         | Kwota VAT                    |             |   | 0,00 |  |
| Kwota         | Data płatności      |        |      |                               |             |            |         | Zaokrąglenie                 |             |   | 0,00 |  |
| 0,00          |                     |        |      |                               |             |            |         | Suma                         |             |   | 0,00 |  |
| Kopiuj        | Utwórz korektę      |        |      |                               |             |            |         |                              |             |   |      |  |

Rozliczona faktura zostanie wykazana w deklaracji ale z wartością wskazaną na fakturze, ze względu na uprzednio zarejestrowaną fakturę zaliczkową.

.....

Jeżeli masz jakiekolwiek wątpliwości:

- napisz do nas: <a href="mailto:pomoc@360ksiegowosc.pl">pomoc@360ksiegowosc.pl</a>
- zadzwoń do nas: +22 30 75 777

Odwiedź też naszą stronę 360 Księgowość.

Pozdrawiamy!

Zespół 360 Księgowość

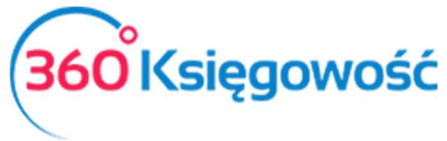

INSTRUKCJA OBSŁUGI

Pełna Księgowość